### **FICHE PRATIQUE**

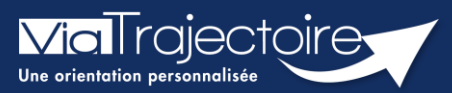

#### Transmettre le dossier à l'usager

Médecins libéraux

Pour permettre à votre patient d'accéder à son dossier et de compléter **la partie administrative d'inscription en EHPAD** dans ViaTrajectoire, vous devez vous connecter à ViaTrajectoire et accéder au dossier de votre patient.

Cette fiche a pour objectif de vous indiquer comment transmettre le dossier au patient afin qu'il puisse également complété et suive le dossier en cours ViaTrajectoire.

### 1 Se connecter à ViaTrajectoire

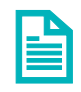

Se référer à la fiche pratique « Se connecter à ViaTrajectoire – Médecin Libéral ».

# 2 Pour un dossier Grand Âge

 Ouvrez le tableau de bord en sélectionnant le menu Consulter la liste des patients, en haut de l'écran.

| ectoire     | Consulter la | liste des patients | Créer u | n dossier |
|-------------|--------------|--------------------|---------|-----------|
| de formatio | n            |                    |         |           |
|             | nn.          | -off               | 100     | - nn      |

• Sélectionnez le dossier patient souhaité, cliquez dessus lorsque la ligne apparaît bleutée.

|             | <ul> <li>M TEST Clic (né le 09/05/1935, 87 ans)</li> </ul>         |                                           |  |
|-------------|--------------------------------------------------------------------|-------------------------------------------|--|
| Dossier     | Statut du dossier                                                  | Référent du dossier                       |  |
| s 2039427   | En cours de rédaction                                              | Vous                                      |  |
| ga 44999217 | Cliquer pour consulter le dossier e                                | CH demo 14 BN 2018 — evp                  |  |
|             | ▼ Mma O                                                            | CTORREE Mardi (néo lo 10/10/1074 47 ans)  |  |
|             | * Witte O                                                          | CTOBBRE March (nee le 19/10/19/4, 4/ ans) |  |
| Dossier     | Statut du dossier                                                  | Référent du dossier                       |  |
| s 2036989   | Attente de réponse                                                 | CH demo 14 BN 2018 — MCO14                |  |
|             |                                                                    |                                           |  |
|             | <ul> <li>M DEPARTEMENT Eure (né le 01/08/1920, 102 ans)</li> </ul> |                                           |  |
| Dossier     | Statut du dossier                                                  | Référent du dossier                       |  |
| ga 47430227 | Demande envoyée                                                    | Vous                                      |  |

 Dans le dossier du patient concerné, cliquez sur le bouton Transmettre le dossier à l'usager dans la colonne située à droite de votre écran.

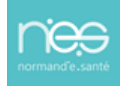

| Dossier n°47460225               |                                              |
|----------------------------------|----------------------------------------------|
| Référent Dr. NATH<br>Statut 🚿 En | HALIE REMPEXMED0022557<br>cours de rédaction |
| Le contenu du dossier            |                                              |
| VOLET ADMINISTRATIF              | A RENSEIGNER                                 |
| VOLET MEDICAL                    | )                                            |
| VOLET AUTONOMIE                  | 9                                            |
| PIECE JOINTES                    |                                              |
| SELECTION ET ENVOI A L'ETA       | BLISSEMENT                                   |
| Actions sur le dossier           | Ξ                                            |
| HISTORIQUE DES ACTIONS           |                                              |
| H Télécharger le dossier         | Transmettre le dossier à l'usager            |
| X Annuler le dossier             | S Dossier n°3842137                          |

Vous devez alors mettre l'adresse mail de votre patient afin qu'il puisse se connecter à son espace sur ViaTrajectoire.

| Transmettre le dossier à l'usager                                                                                                    | Fermer × |
|----------------------------------------------------------------------------------------------------|----------|
| Pour transmettre le dossier à l'usager, merci de renseigner l'email de celui-ci ou de son aidant.<br>Un lien d'activation de son dossier lui sera transféré à l'adresse renseignée. |          |
| Adresse email *                                                                                                    |          |
| Transmettre le dossier 😒 Annuler                                                                                                    |          |
|                                                                                                    |          |

## 3 Pour un dossier Sanitaire et TND

Contrairement à un dossier Grand Age, pour un dossier Sanitaire (demande d'admission en SSR, HAD, etc.) ou un dossier TND (demande de prise en charge adressée à une PCO), **l'usager ne peut pas accéder à son dossier via l'espace Particuliers**.

Vous ne pouvez donc pas lui fournir des identifiants de connexion à ViaTrajectoire.

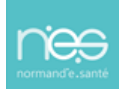